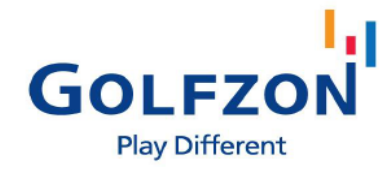

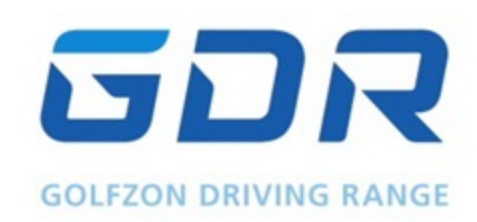

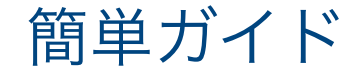

ハードウェア紹介

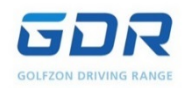

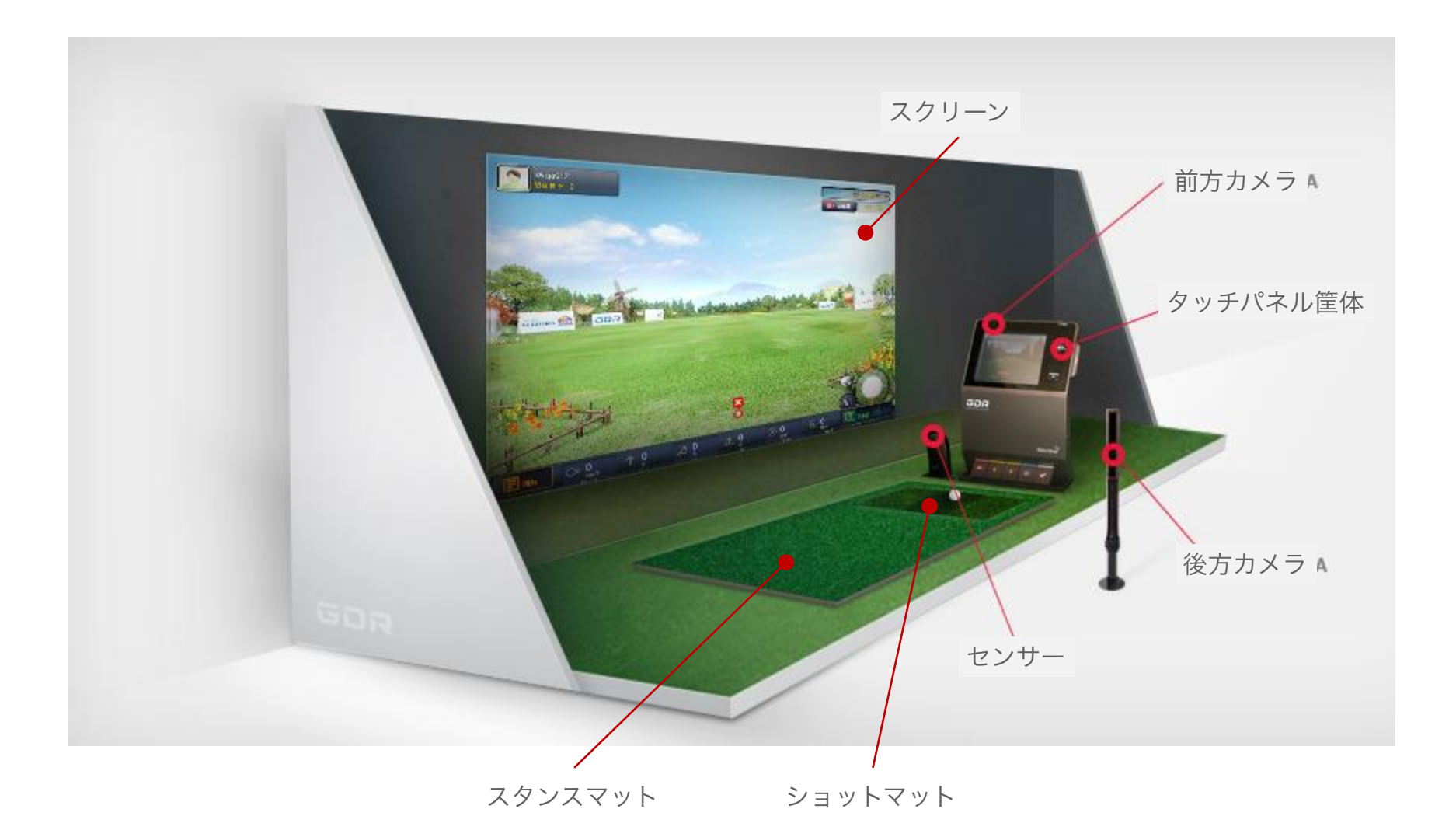

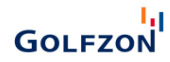

# 電源を入れる / 切る

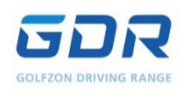

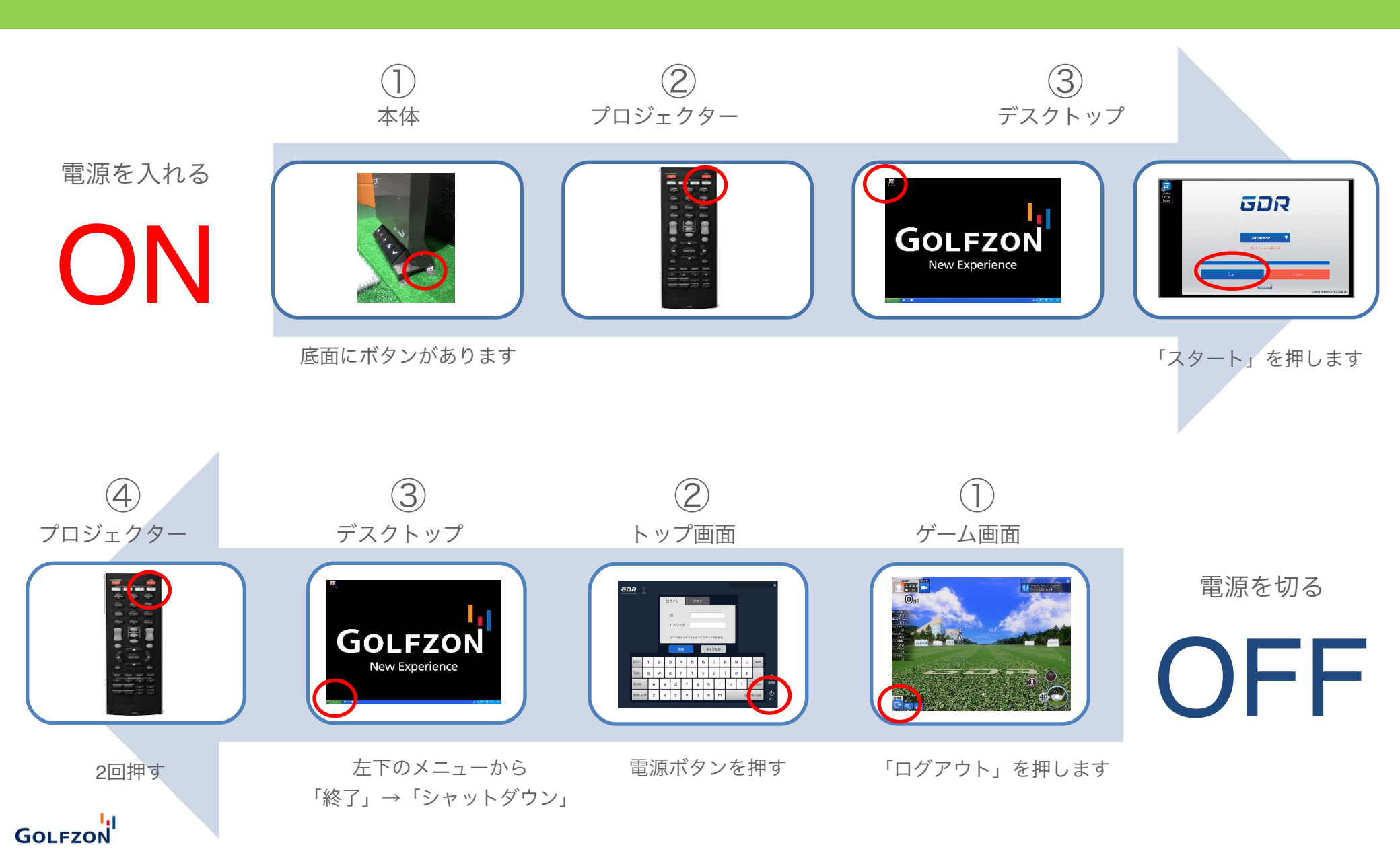

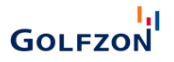

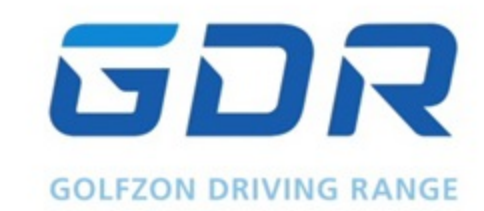

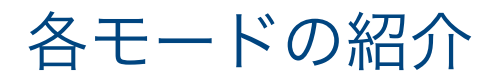

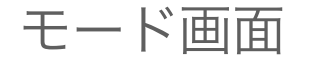

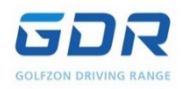

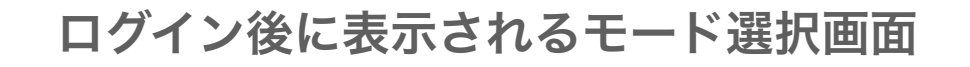

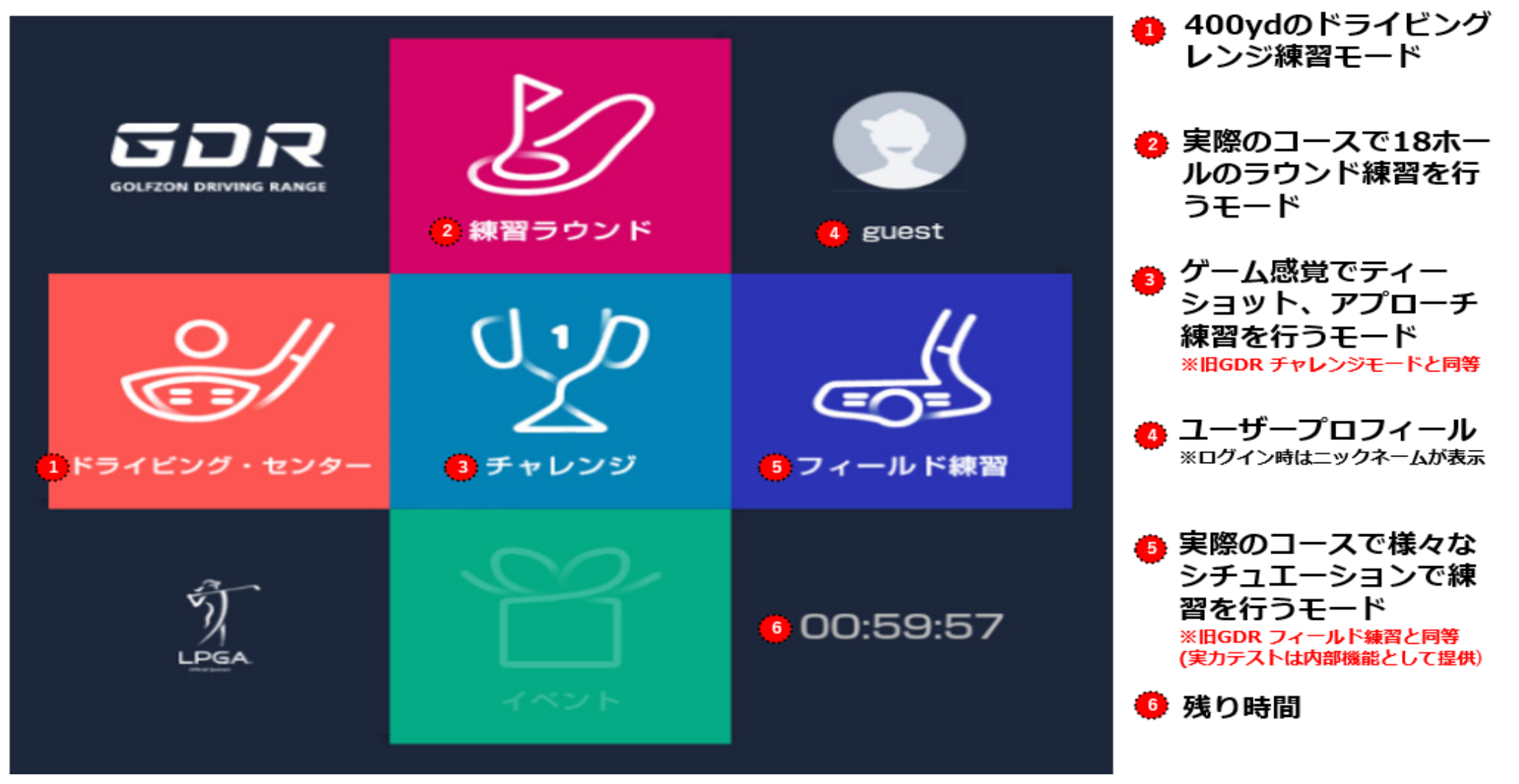

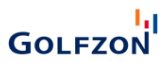

ドライビング・センター / ドライビングレンジ

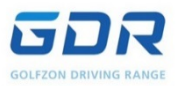

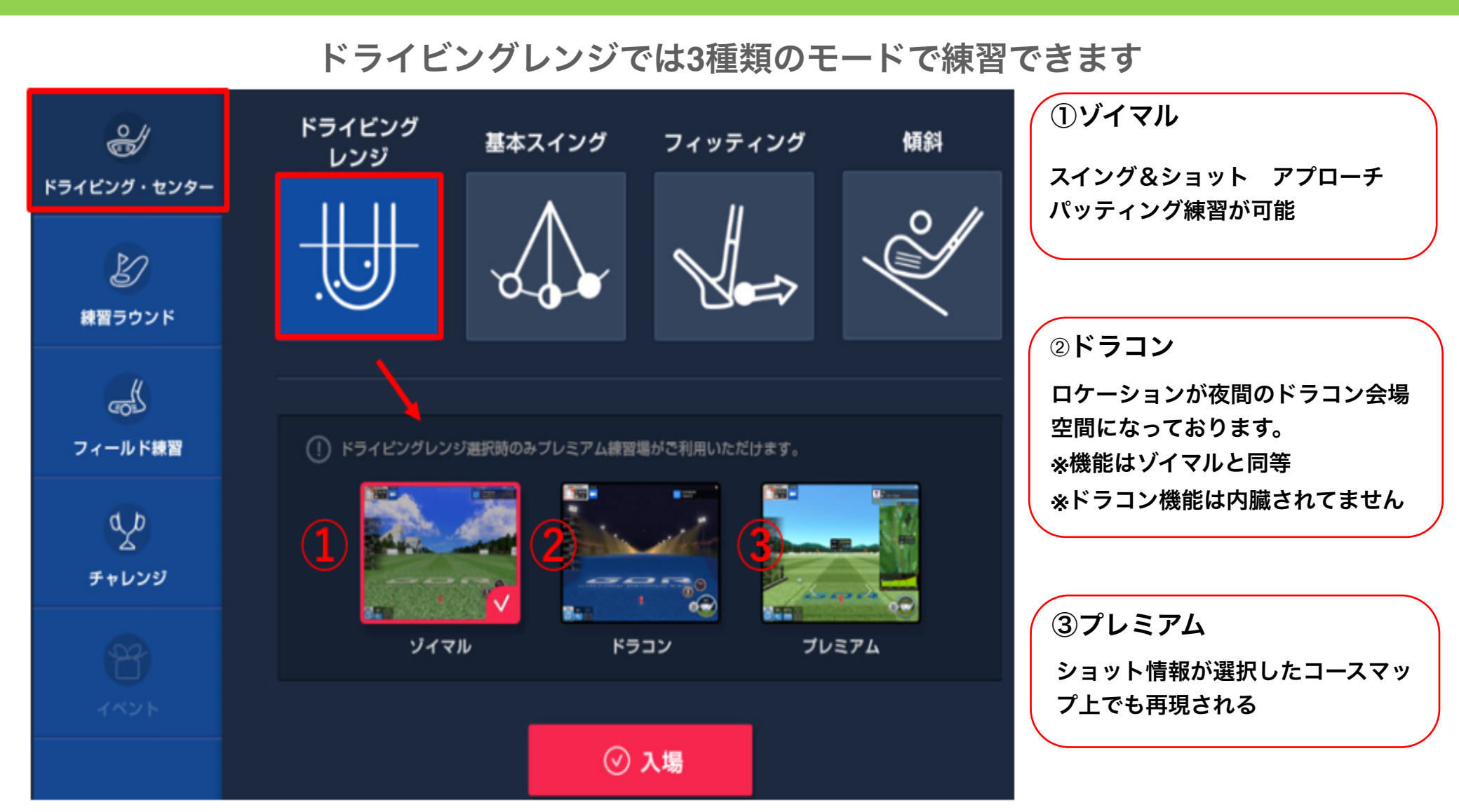

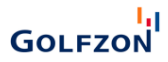

# ドライビングレンジ / ゾイマル

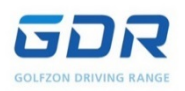

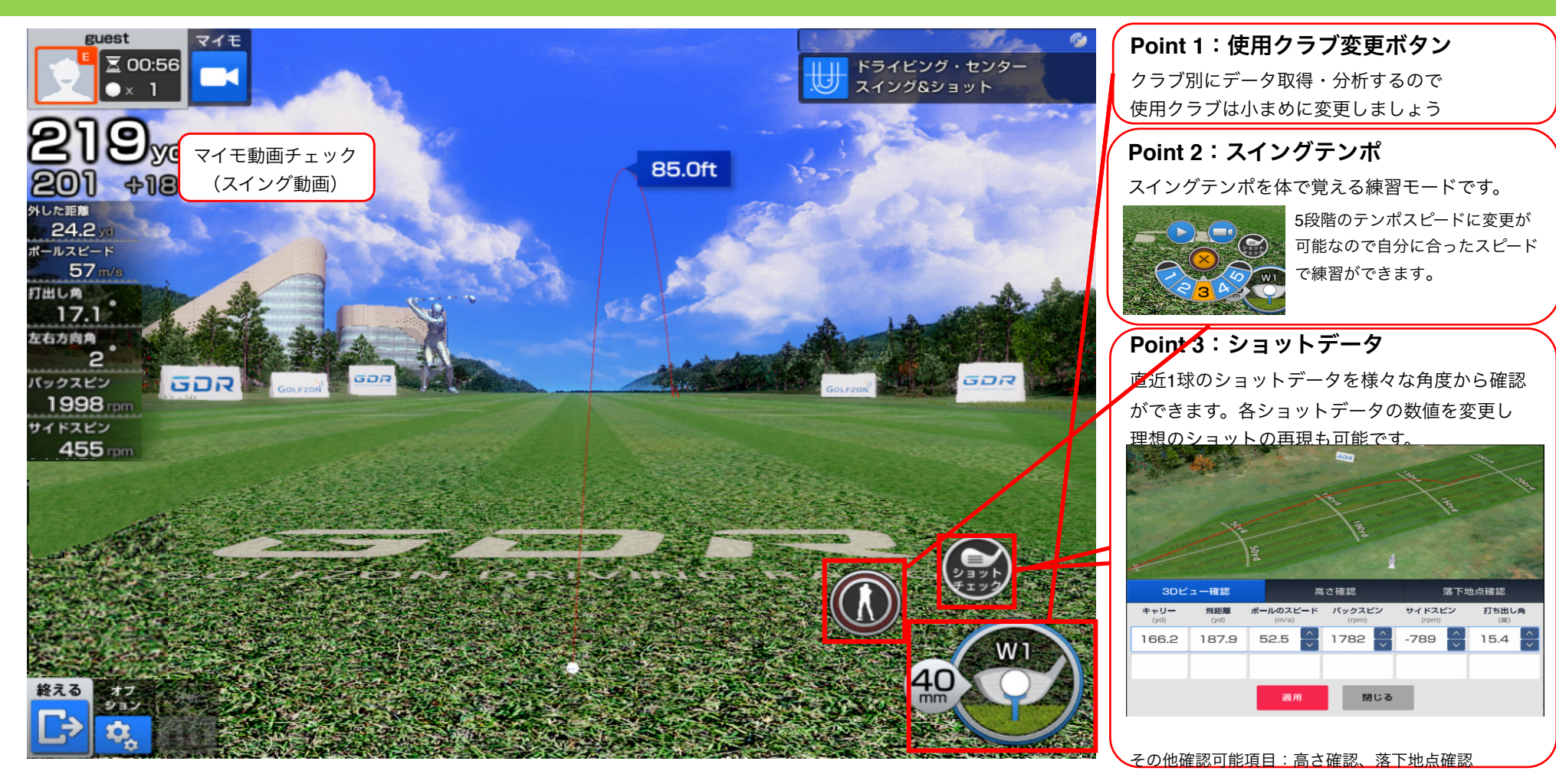

フットパッド

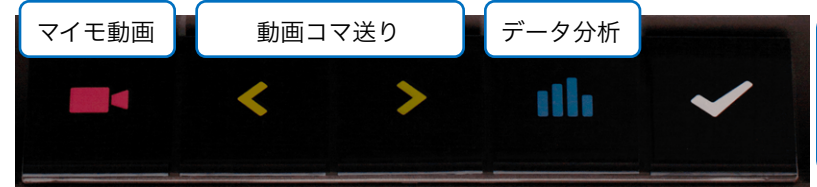

ショットキャンセル:

GDRは集積したデータを元に、目標設定をします。 集積中に起きたチョロやダフりのミスショットを、このパッドを押して キャンセルすることで、より正確な目標設定が可能になります。

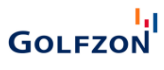

# ドライビングレンジ / プレミアム

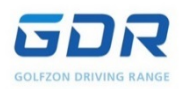

# 選択したコースがコースマップで表示され、練習場画面で仮想ラウンドが可能

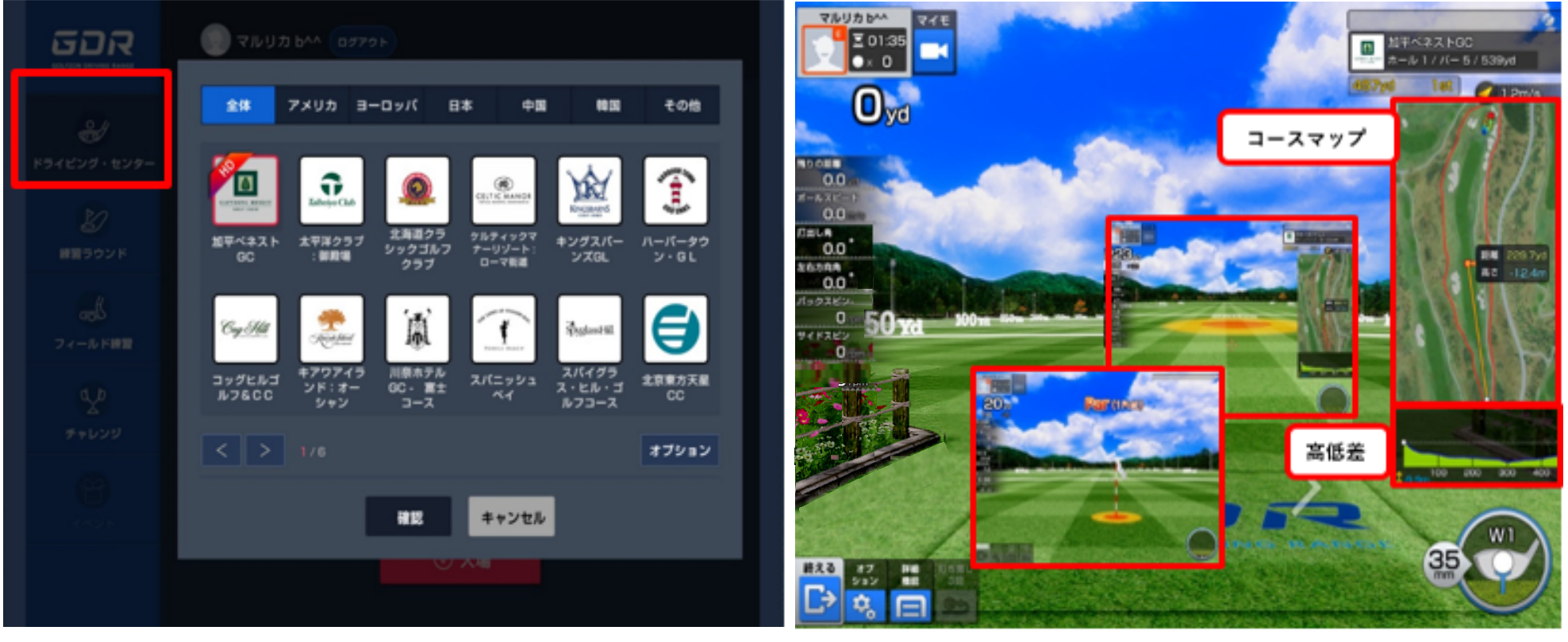

※コース選択画面

GOLFZON

\*プレミアムモード画面表示説明

オプションでOKパット距離、グリーン/ホールカップ位置、グリーン状態、風速/風向、ティー位置、打ち直し数の設定が可能。 パッティングは行わず、全てOKパットとなります。

※パッティング打数:1パット(コンシード距離以下)/2パット(コンシード距離超過~10m)/3パット(10m超過)

マイモ動画

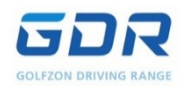

0175 2月子ブロ 泉海田し 2月子ブロ 2月子ブロ 泉海田を見る

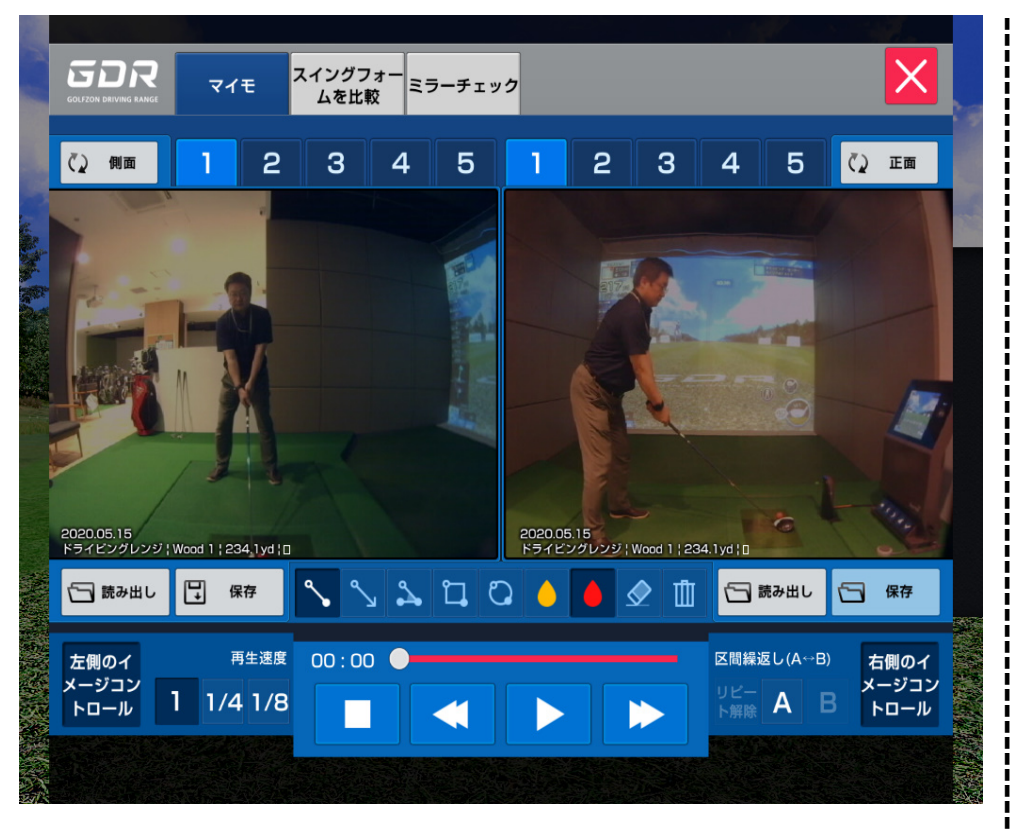

マイモ動画 / スイングフォーム比較 / ミラーチェック といったメニューがあります。

スロー再生・コマ送り・コマ戻し、動画に線や丸を描くことや 動画を保存したり、呼び出すことが可能です。

ミラーチェックのイン機能でスイングテンポ練習と録画ができます。 GOLFZON

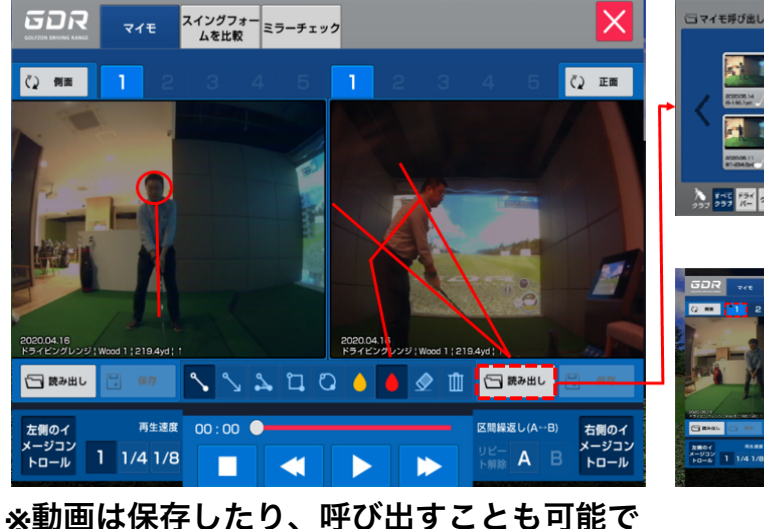

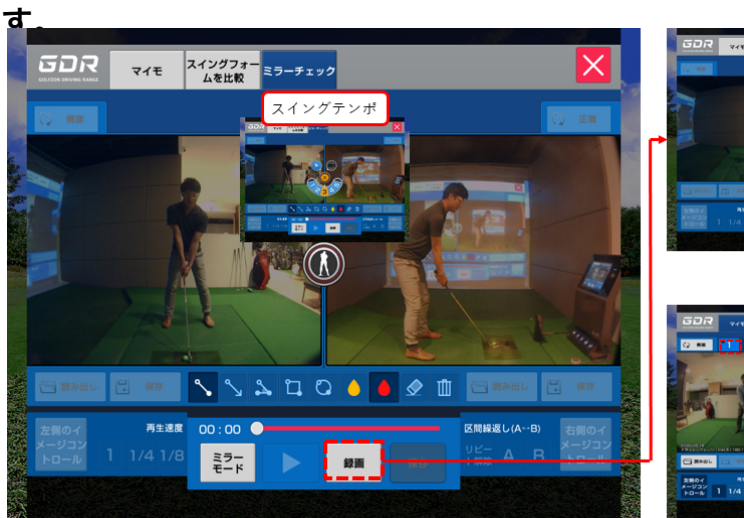

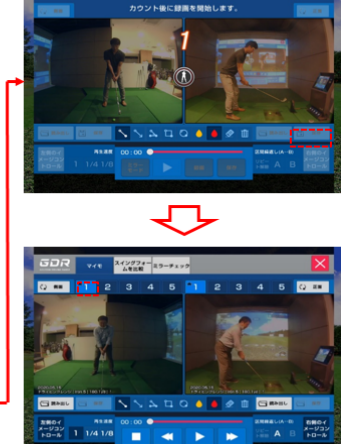

スイングフォー ムを比較

※動画を録画したり、録画した動画を保存することも可能です。

基本スイング

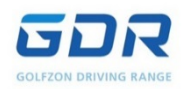

# ゴルフ入門者・初心者のための練習モード

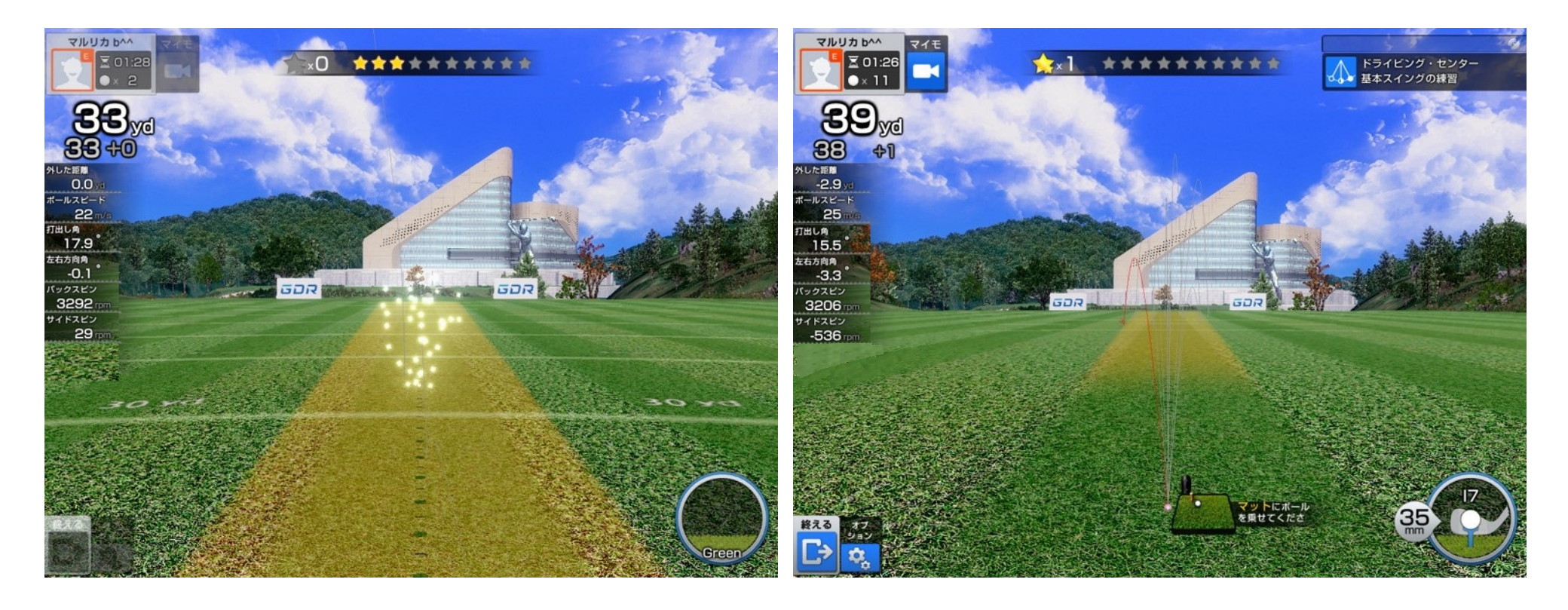

デフォルトで直線の黄色のターゲットが出現、ショットをのせることで派手なエフェクトが発生するので、飽きずに楽しみながら練習が できます。

## GOLFZON

フィッティング

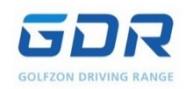

ショットデータを基にフィッティングするモード

|    |            |              |             |                                 |                                  | 2.              | -               | ○ 他のクラ       | -J C KI T         | · データ削除      |          |              |                 |           |       |       |       |       | 1001d  | 100   | 199910    | 1919   | bu     | *   |
|----|------------|--------------|-------------|---------------------------------|----------------------------------|-----------------|-----------------|--------------|-------------------|--------------|----------|--------------|-----------------|-----------|-------|-------|-------|-------|--------|-------|-----------|--------|--------|-----|
|    | クラブの種<br>類 | キャリー<br>(va) | 飛距離<br>(yd) | ヘッドス<br>ピード<br><sup>(m/s)</sup> | ボールのス<br>ピード<br><sub>(m/s)</sub> | バックスピン<br>(rpm) | サイドスピン<br>(rpm) | 打ち出し角<br>(産) | ボールの高<br>さ<br>(m) | 左右距離<br>(ya) |          |              |                 |           |       | 8     |       |       | area.  | yd    |           |        |        |     |
|    | 18         | 138.4        | 152.2       |                                 | 45.3                             | 4070            | -285            | 21.2         | 6.6               | L 7.2        |          | 3 1 3        |                 |           |       | Yd    |       |       |        |       |           |        |        |     |
|    | 2 18       | 118.9        | 134.1       | -                               | 42                               | 3796            | -911            | 17.9         | 4.3               | L 14.8       |          | <b>Maler</b> |                 |           |       |       |       |       |        | L     | 平均を       | 11# C  | 他のクラブで | 2試打 |
| 3  | 3 18       | 123.3        | 136.6       | -                               | 42.3                             | 4209            | 110             | 21.3         | 5.6               | R 1.6        | Same and |              | クラブの            | ∰<br>++y- | 飛距離   | ヘッドス  | ボールのス | バックスヒ | サイドスヒン | 打ち出し角 | ボールの高<br> | 左右距離   | 適用     | E   |
|    | 16         | 149.4        | 163.2       | -                               | 48.7                             | 4756            | 291             | 15.2         | 5.7               | R 5.1        |          |              | ~               | (yd)      | (yd)  | (m/s) | (m/s) | (rpm) | (rpm)  | (11)  | )<br>(m)  | (ya)   |        |     |
|    | ≥ 16       | 151.1        | 162.8       | -                               | 49.5                             | 5319            | 512             | 18           | 7.3               | R 13         |          |              | 1 18            | 138.4     | 152.2 | •     | 45.3  | 4070  | -285   | 21.2  | 6.6       | L 7.2  | 適用     |     |
|    | 3 IG       | 145          | 156.3       | •                               | 48.4                             | 5663            | 595             | 17.4         | 6.7               | R 16.3       |          |              | 2 18            | 118.9     | 134.1 | •     | 42    | 3796  | -911   | 17.9  | 4.3       | L 14.8 | 適用     |     |
|    |            |              |             |                                 |                                  |                 |                 |              |                   |              |          |              | 3 18            | 123.3     | 136.6 | •     | 42.3  | 4209  | 110    | 21.3  | 5.6       | R 1.6  | 適用     |     |
|    |            |              |             |                                 |                                  |                 |                 |              |                   |              |          |              | <sup>1</sup> 16 | 149.4     | 163.2 | -     | 48.7  | 4756  | 291    | 15.2  | 5.7       | R 5.1  | 適用     |     |
|    |            |              |             |                                 |                                  |                 |                 |              |                   |              | -        |              | 2 16            | 151.1     | 162.8 | -     | 49.5  | 5319  | 512    | 18    | 7.3       | R 13   | 適用     |     |
| 92 | データ        | 隺認           | 31          | ロビュー                            | 確認                               | Ē               | 高さ確認            |              | 落下 <sup>」</sup>   | 也点確認         |          |              | デージ             | タ確認       |       | 3Dビュ  | 一確認   |       | 高さ     | 確認    |           | 落下地    | 回点確認   |     |

・ボールスピード/バックスピン/サイドスピン/打ち出し角の4項目のデータを任意で修正して、仮想のボールを打つことができます。・ 該当項目の数値変化がボールの球質に与える影響を客観的に確認できます。

GOLFZON

練習ラウンド

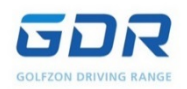

# 実在するコースでラウンド練習が出来ます

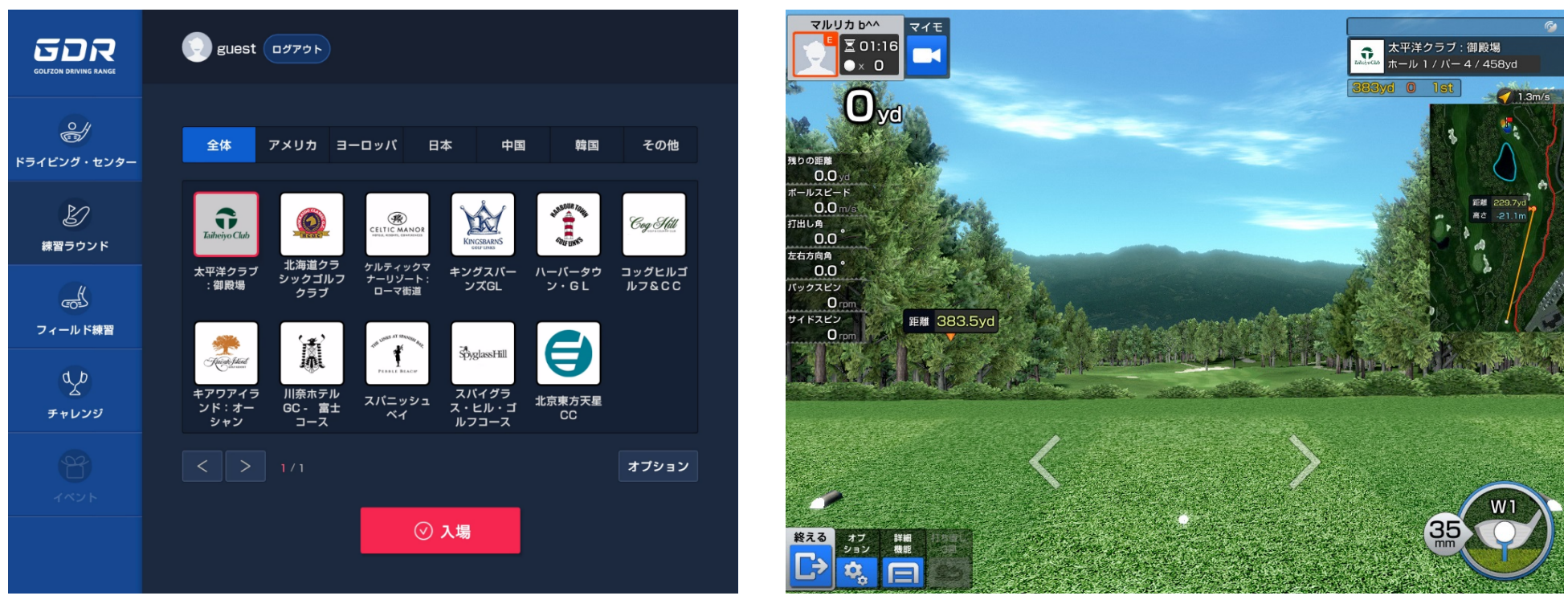

\*練習ラウンドコース選択画面

\*練習ラウンド表示画面

・練習ラウンドを選択すると、お好きなコースでラウンドが可能

GOLFZON

- ・18ホールラウンド可能、パッティング除外(パット数の計算はプレミアムモードと同等)
- ・環境設定でコンシード距離、グリーン/ホールカップ位置、グリーン状態、風速、風向、ティー位置、マリガン設定が可能

フィールド練習

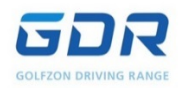

# 実際のコースを使用し、様々なシチュエーションで練習を行う

|                           | エード                                                                                                    |                                                      |
|---------------------------|----------------------------------------------------------------------------------------------------|------------------------------------------------------|
|                           | <ul> <li>マルリカ b^^ ロダアウト</li> </ul>                                                                                                    | フィールド練習 メニュー                                         |
| <u>م</u> ر<br>۲ライビング・センター | ティーショッ ニアピンの パットの<br>トの練習 練習 練習 練習                                                                                                    | 【 <b>ティーショットの練習】</b><br>パー4、5のホールでティーショットの反復練習       |
| と<br>練習ラウンド               |                                                                                                    | 【 <b>ニアピンの練習】</b><br>カップから218yd(200M)の範囲内でアプローチの反復練習 |
| で<br>フィールド練習<br>の人D       | Traineyo Club     Image: CLUC (ANNOR)     Image: CLUC (ANNOR) <th>【<b>パットの練習】</b><br/>グリーンでパッティングの反復練習</th> | 【 <b>パットの練習】</b><br>グリーンでパッティングの反復練習                 |
| ム<br>チャレンジ                | 太平洋クラブ シックゴルフ ケーソクト、キングスパー ハーパータウ コッグヒルゴ<br>:御殿場 シックゴルフ ナーリソート: ンズGL ン・GL ルフ&CC           く         > 1/3                                                                                                    | <b>【実力テスト】</b><br>4種類のショットを3ホール3回ずつ行い、実力が可視化されます。    |
| 1421                      | ○ 入場                                                                                                    | 【9Hの練習】<br>実戦形式で9Hのラウンドが楽しめます                        |

「ティーショット」「ニアピン」「パッティング」練習はショットの得意/不得意分野を把握するのに最適です。

GOLFZON

「実力テスト・9ホール練習」は実際のラウンド感覚で反復練習が出来、よりリアルなテストラウンドをご体感頂けます。

実力テスト

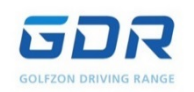

# ショットの精度をデータ化し、可視化するモード

| マルリカ b^^<br>至 00:53<br>○ × 0                                                                                  | テスト結果                              |
|----------------------------------------------------------------------------------------------------|------------------------------------|
| No         No           No         No           No         No           No         No           No         No | <b>【ティーショット】</b><br>飛距離・フェアウェイキープ率 |
| 打出し角<br>0.0<br>左右方角角<br>0.0<br>パックスピン<br>0 rpm<br>サイドスピン<br>0 rpm                                             | <b>【セカンドショット】</b><br>グリーンオン率       |
|                                                                                                    | <b>【アプローチ】</b><br>ターゲットオン率         |
|                                                                                                    | 【 <b>パット】</b><br>距離別成功率            |

「実力テスト」では実在するコースで「ティーショット」「セカンドショット」「アプローチショット」「パット」の4種類のショットを、それぞれ3ホールを各3回打ち、ショットの精度を確認できます。ショット毎に課せられた目標を達成すると「成功」、達成しなければ「失敗」とされ、 <sup>2</sup>の合計数でショットの精度を可視化します。 GOLFZON

チャレンジ

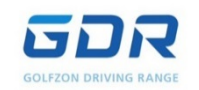

# ゲーム感覚でティーショット・アプローチの練習

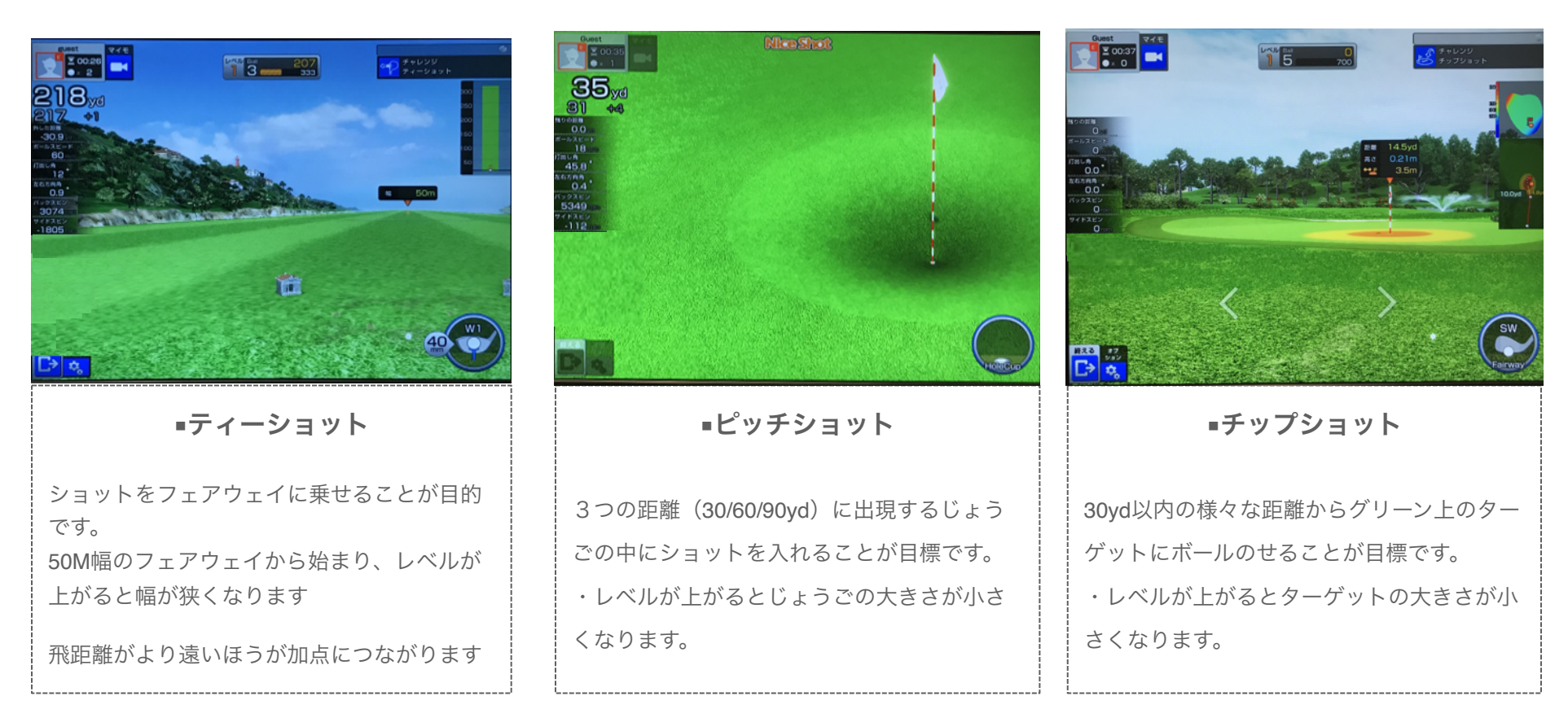

ゲーム感覚で練習ができます。ショットを成功するとポイントを獲得し、5回以内に規定のスコアを達成するとレベルが上が りショットの難易度もあがります。

●取得スコアにおける全国ランキングがあり、リアルタイムで更新されます。

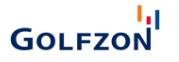

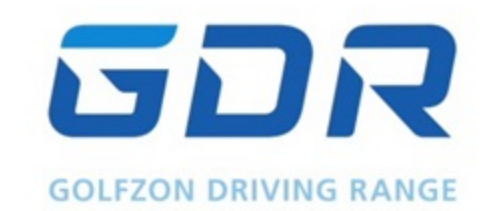

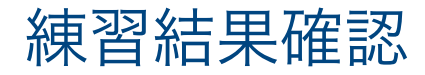

練習データ

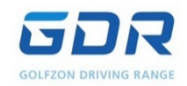

バーオン後 平均残り距離

**0.0** yd

グリーンキープ率

0%

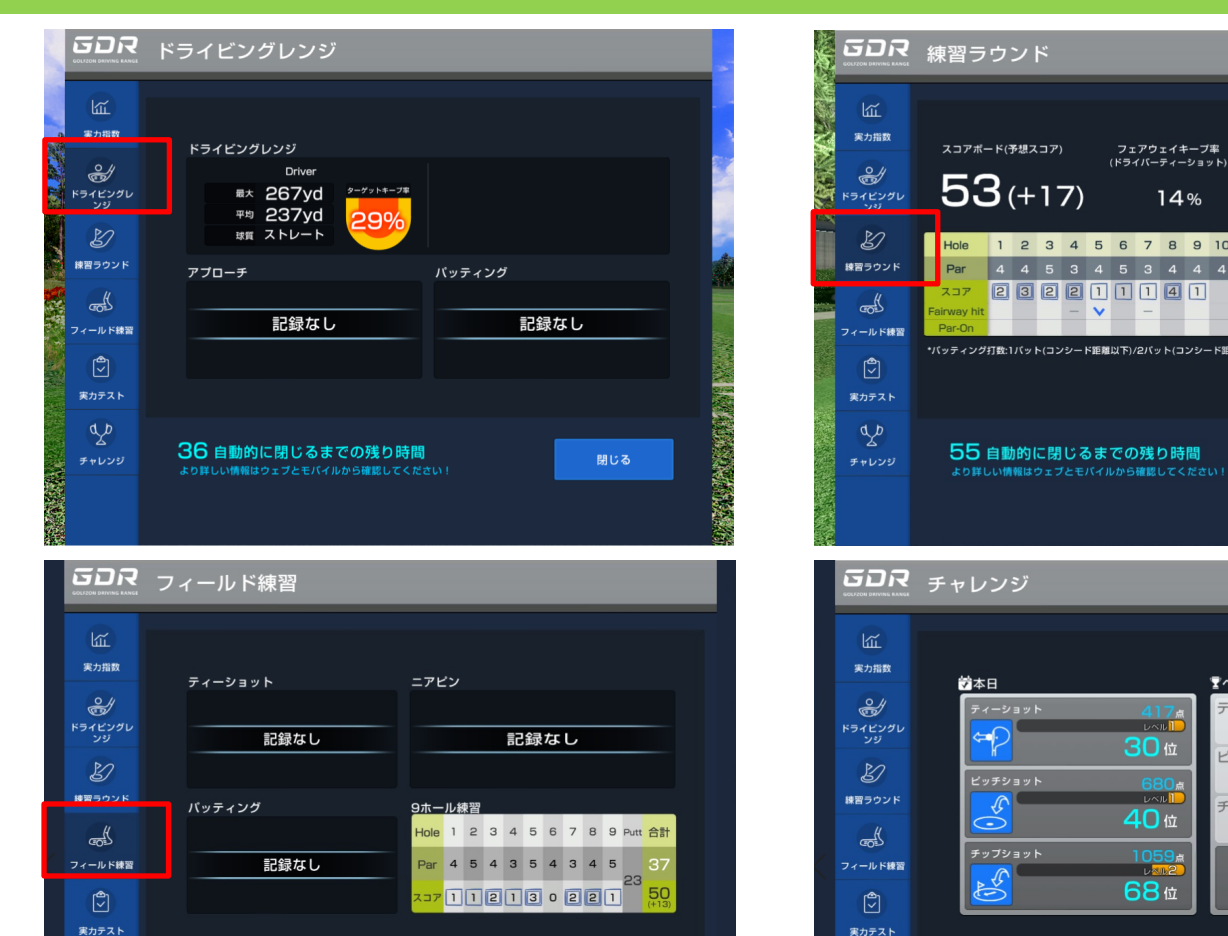

Hole 1 2 3 4 5 6 7 8 9 10 11 12 13 14 15 16 17 18 合計 4 4 5 3 4 5 3 4 4 4 5 4 3 4 4 4 3 5 72 232211141 14% \*パッティング打数:1パット(コンシード距離以下)/2パット(コンシード距離超過<sup>-10m</sup>以下)/3パット(10m超過) 55 自動的に閉じるまでの残り時間

14%

マベスト 417点 ティーショット レベル 30位 LINE 30位 ピッチショット 680点 40位 レベル 10011 チップショット 1059点 40位 LAN2 68位 1059r 80 **68**位 48 自動的に閉じるまでの残り時間

練習時間が終わると、当日練習したモード別に結果を確認できます。

48 自動的に閉じるまでの残り時間

GOLFZON

do

閲覧するためには、画面左の確認したいモードのタブを選択します。練習記録がない場合は「記録なし」と表示されます。

購入サイト登録 / 購入方法

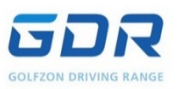

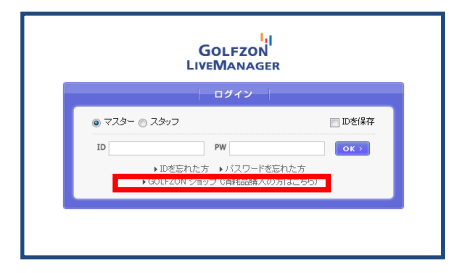

 インターネットブラウザを起動 glm.golfzon.jpにアクセス
 最下段のリンク
 「GOLFZONショップ」をクリック

#### ■購入方法

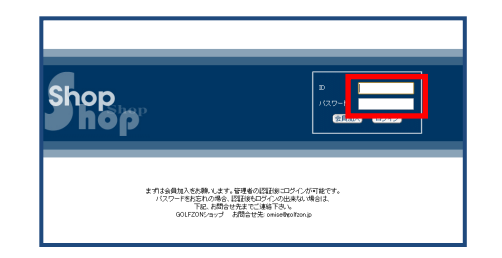

# Ansatures un transference un transference un t

| AFAR         Tel: ADD/OF ADD 2012           AFAR         Tel: ADD/OF ADD 2012           Str. 10         Tel: ADD/OF ADD 2012           Str. 10         Tel: ADD/OF ADD 2012           Str. 10         Tel: ADD/OF ADD 2012           Str. 10         Tel: ADD/OF ADD 2012           Str. 10         Tel: ADD/OF ADD 2012           IXOP - PERS         Tel: ADD/OF ADD 2012           IXOP - PERS         Tel: ADD/OF ADD 2012           IXOP - PERS         Tel: ADD/OF ADD 2012           IXOP - PERS         Tel: ADD/OF ADD 2012           IXOP - PERS         Tel: ADD 2012           IXOP - PERS         Tel: ADD 2012           IXOP - PERS         Tel: ADD 2012           IXOP - PERS         Tel: ADD 2012           IXOP - PERS         Tel: ADD 2012           IXOP - PERS         Tel: ADD 2012           IXOP - PERS         Tel: ADD 2012           IXOP - PERS         Tel: ADD 2012           IXOP - PERS         Tel: ADD 2012           IXOP - PERS         Tel: ADD 2012           IXOP - PERS         Tel: ADD 2012           IXOP - PERS         Tel: ADD 2012           IXOP - PERS         Tel: ADD 2012                                                                                                    | 以下のフォームに必要事項<br>ログイン時のIDは会員10 | ぎご入力ください。<br>こ-maiのいずれかきご利用ください。                                   |
|----------------------------------------------------------------------------------------------------|-------------------------------|--------------------------------------------------------------------|
| 2007         101         101         101         101         101         101         101         101         101         101         101         101         101         101         101         101         101         101         101         101         101         101         101         101         101         101         101         101         101         101         101         101         101         101         101         101         101         101         101         101         101         101         101         101         101         101         101         101         101         101         101         101         101         101         101         101         101         101         101         101         101         101         101         101         101         101         101         101         101         101         101         101         101         101         101         101         101         101         101         101         101         101         101         101         101         101         101         101         101         101         101         101         101         101         101         101 <th>8-8-88 <b></b></th> <th>例: GOLFZON Park 2.2.1.歳</th>                                                                                                    | 8-8-88 <b></b>                | 例: GOLFZON Park 2.2.1.歳                                            |
| ثلاث التي التي التي التي التي التي التي التي                                                                                                    | つりガナ 😎                        | ※:ゴルフリンパークテストラン ×出売日クカナ                                            |
| 1200-F 151                                                                                                    | 全員10 🎫                        | <u>10チェック</u> ※: 62F1551 -4−12☆20-F内4数5<br>● 会員10巻子製入力 ◎ 会員10巻合製入力 |
| 1200-700 11 () () () () () () () () () () () () ()                                                                                                    | パスワード 📷                       |                                                                    |
| Cranit Edit         91         WEIGERINGANG - FARRERS           Fanalizzi Edit         91         WEIGERING - FARRERS           State Edit         91         WEIGERING - FARRERS           State Edit         91         WEIGERING - FARRERS           State Edit         91         WEIGERING - FARRERS           State Edit         1         WEIGERING - FARRERS           State Edit         1         WEIGERING - FARRERS           State Edit         1         WEIGERING - FARRERS           State Edit         1         WEIGERING - FARRERS           State Edit         1         WEIGERING - FARRERS                                                                                                    | バスワードW型 💷                     | 10. 1000年代(10)(10)(10)(10)(10)(10)(10)(10)(10)(10)                 |
| Frankič         1         ••••••••••••••••••••••••••••••••••••                                                                                                    | E-mail 🔯                      | H1 testSpretest.com <4004875>                                      |
| Q2.84*         CO.01         Her. Solution         Her. Solution | E-mail@2                      | R: iniggrini.com <3AS#2>                                           |
| WEAR (161) [20]         -+PALT -           MARDAL (161) [20]         VEAL (122.4 m)           MARDAL (161) [20]         (161.2 m)           PAR                                                                                                    | 电运费号 🛃                        |                                                                    |
| BARM(ek)     E     (****************************                                                                                                    | 谢伊希特(会社) 🎫                    |                                                                    |
|                                                                                                    | 翻道羽然(金社) 🔜                    | ▼漏材してはない■                                                          |
| Fax 03.1254-4321 442.832                                                                                                    | 市区町村(会社) 🌇                    | (ex:日非近日味)-1-1                                                     |
| このが話で会員登録する。                                                                                                    | Fax                           | 02-1224-4221 (#2,8/2)                                              |
|                                                                                                    |                               | この内容で会員登録する                                                        |

③「会員加入」ボタンをクリック

④ 下記ページから会員登録をする

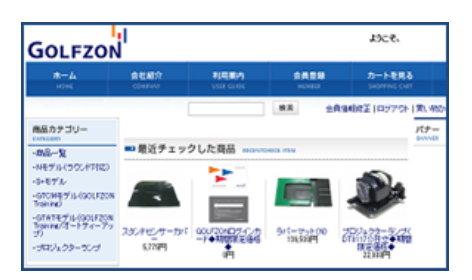

#### ご注文ありがとうございました。 ・ メッセージ (テキスト形式) 1 🖬 🤊 🗸 🔶 🖛 メッセージ 刑除 送信 ウイック操作 5 8B 00LFZON2/397 (omise@golfzon.jp) 楚出人: omise@golfzon.jp 宛凭: 件名: ご注文ありがとうございました。 会員なり太郎(カイインナリタロウ)様 この度は、ご注文ありがとうございました。 ご注文について、下記の通り承りました。 またのご利用お待ちしております。 100000 (\* V-(\$15 000000 2013-03-29 (17:31:52) ※ 斎品名: GOLFZON 専用ボール(300 球入) ※ 小計:18,900円 X 2 個 = 37,800円(うち消費税 1,800円) ※ 配送方法:ヤマト運輸 ※ 送料:0円 本体価格: 38,000 円 消费税 : 1,800 円 請求総額: 37,800 円 【注文番号 : PB14308300946332246】

#### ① 登録情報からログインをする

② 商品を選びカートに入れ注文者情報、送付先を入力する

③注文が確定すると会員登録したメールアドレスに確認メールが届きます

| セキュリティ上、パスワードはショップ側で   |
|------------------------|
| の確認ができません。             |
| パスワードが分からなくなってしまった場合   |
| は、仮パスワードの再発行ができますので    |
| GOLFZONテクニカルサポートセンター   |
| 0120-395-398 までお電話下さい。 |

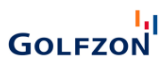

# GDRモバイルアプリ

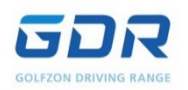

# 練習結果データを日/月ごとに確認

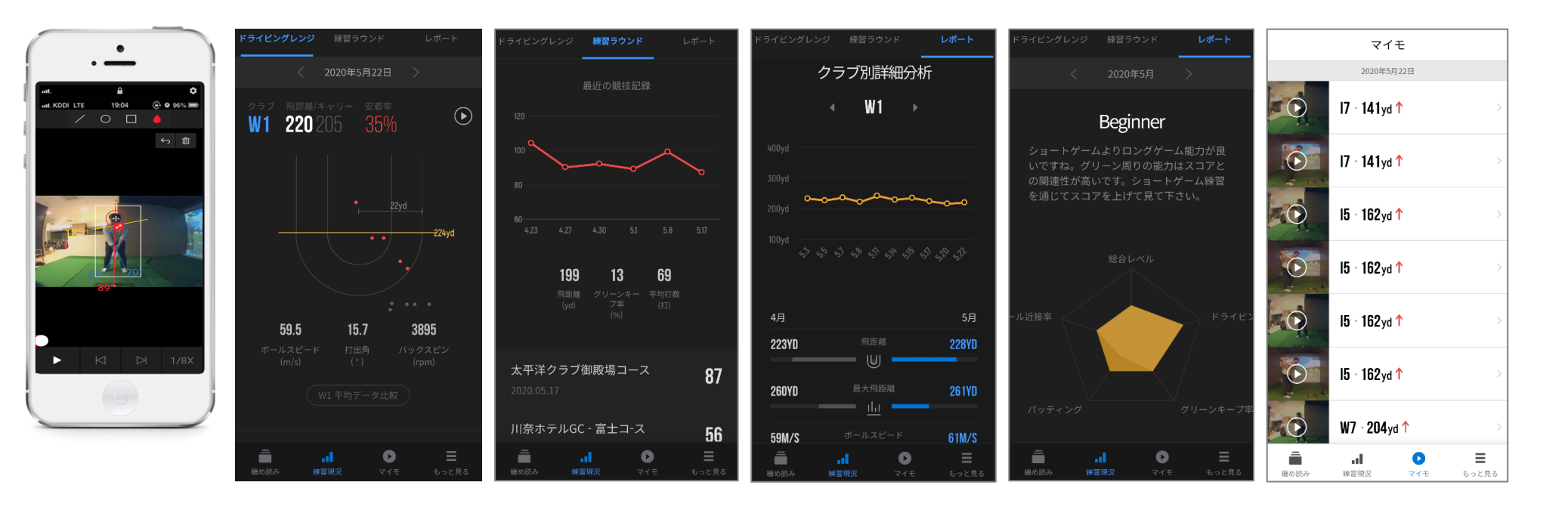

練習日毎にスイング動画や練習データを確認する事が出来ます。分析結果は過去のデータと比較する事も出来ます。 \*ログインしての練習のみデータ保存がされます

\*モバイル端末対応のアプリです。

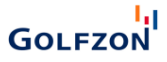

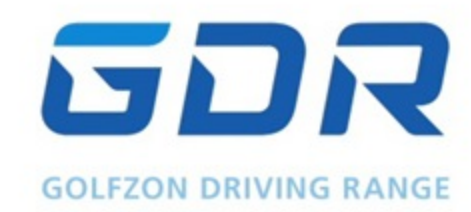

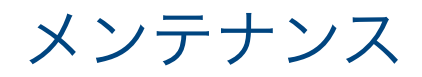

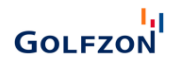

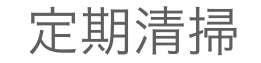

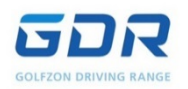

### ホコリが溜まり、熱がこもりやすくなると故障の原因に繋がります。定期的な清掃をお願い致します。

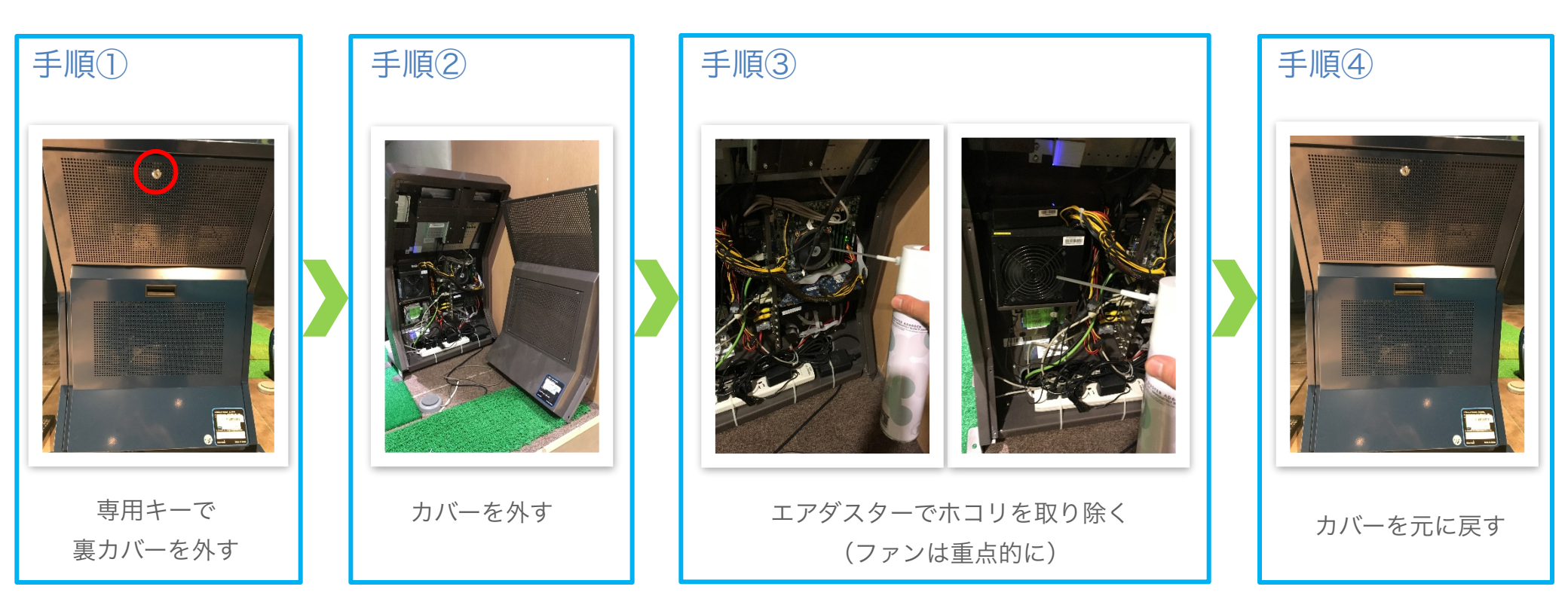

\*月に1回程度の作業をお願い致します。

\*電源は落とした状態での作業をお願い致します。

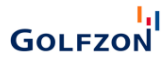

# 症状改善方法

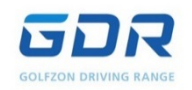

目的:静電気等の影響で引き起こすことが多い症状の改善 症状内容:電源を入れても機械が立ち上がらない(ファンは動いている) 改善方法:内蔵メモリの抜き差し

※手順②までは定期清掃と同じ

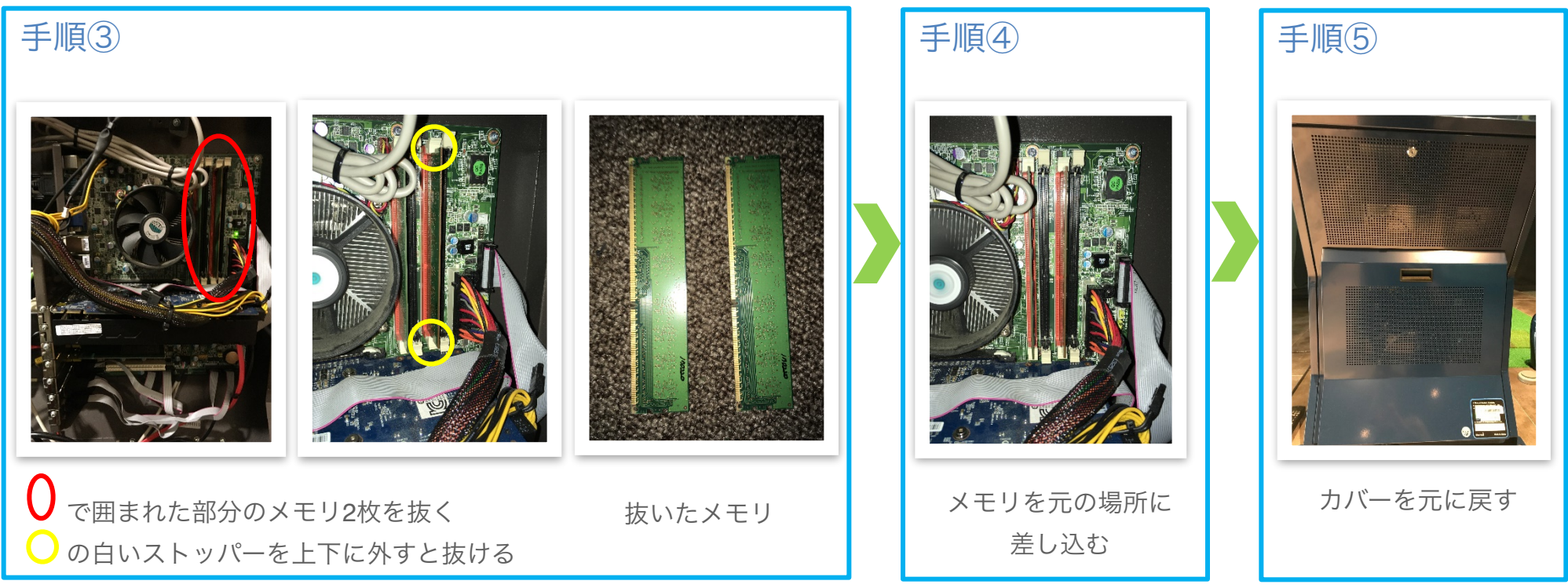

\*電源は落とした状態での作業をお願い致します。

電源を立ち上げ、症状が改善されない場合は他に原因がありますので GOLFZONサポートセンターへ連絡お願い致します。

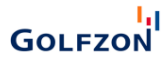

アフターサービス

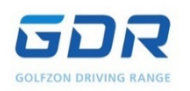

全国どこでも迅速かつ便利にアフターサービスを受けることができます。

# GOLFZONテクニカルサポートセンター

# TEL:0120-395-398

受付時間: 10:00 ~ 22:00

販売元:GOLFZON Japan 株式会社

GOLFZON

所在地:東京都新宿区大久保1-3-21 新宿TXビル2F

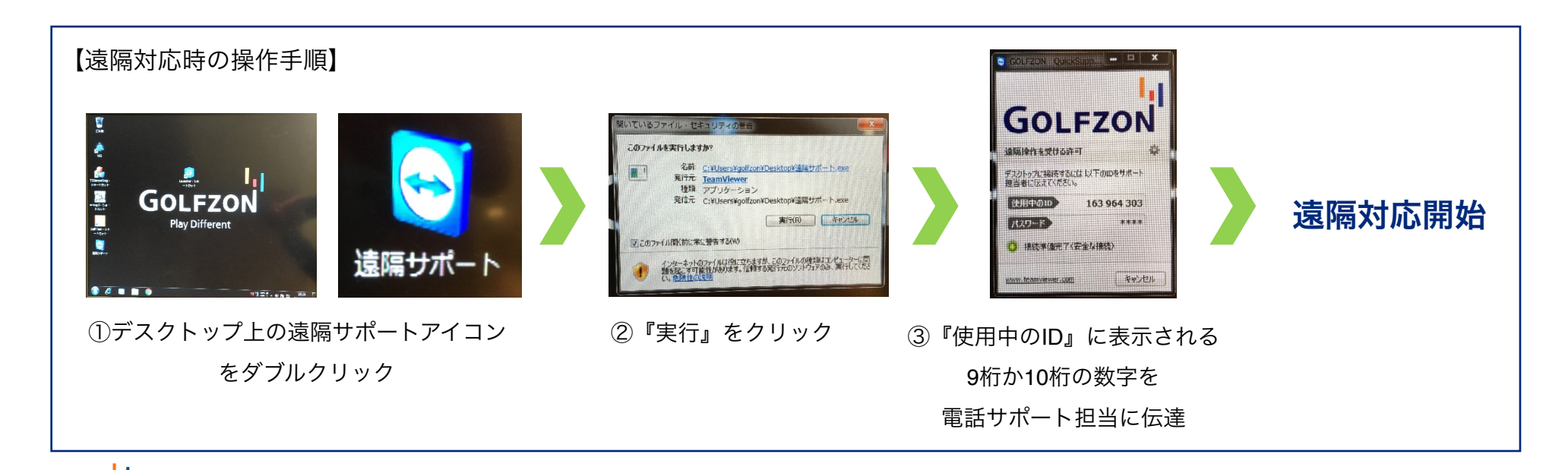